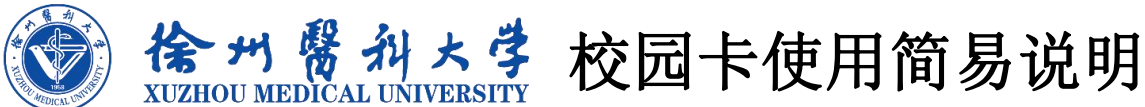

首次使用,需分别用支付宝、微信扫描下方二维码绑定,或者在支付 宝、微信搜索"易校园"小程序。

绑定支付宝

绑定微信

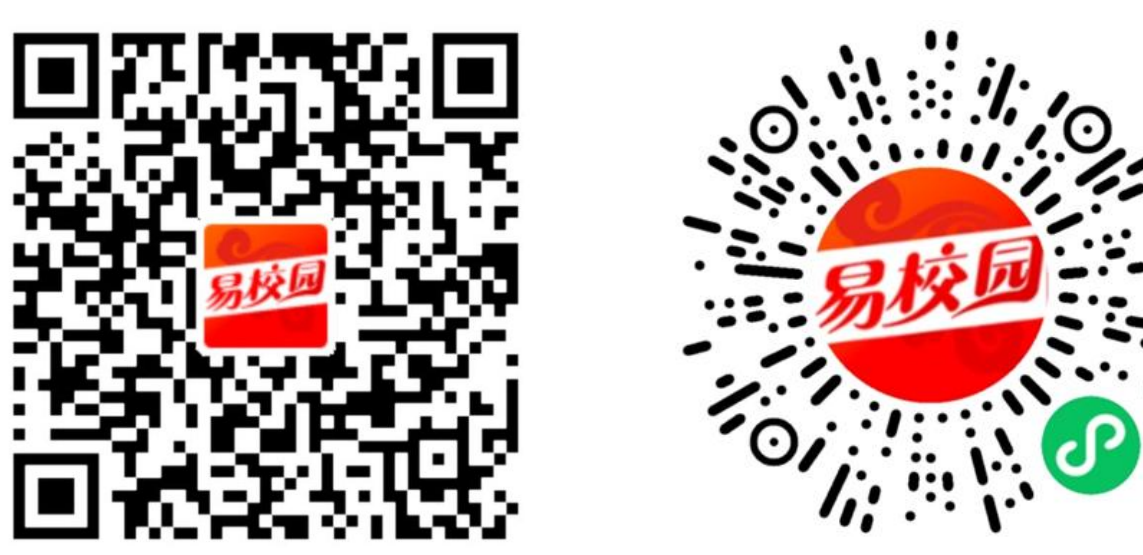

支付宝一键登录, 登录后选择绑定一卡通, 输入姓名、工号(学号) 完成绑定。 微信小程序点击绑定校园卡, 输入完成绑定。

绑定成功后退出,即可用支付宝/微信付款码在餐厅消费(无须先充值)。

## ★注意事项:

1、校园卡原始交易密码为身份证后6位(X用0)(留学生密码为666666)。

2、校园卡卡片问题(绑定、充值、密码、补卡)可加Q群168137145或致电83262889、 152 5210 0176 联系,学生可在主校区一食堂或西校食堂的自助补卡机上,用身份证 24 小时自助补卡。

3、用校园卡洗澡、门禁、校园卡系统异常等问题可联系后勤处、信息化处等业务管理 部门。

4、为不影响消费,请各位学生在知晓学号后,及时完成校园卡绑定工作(入校之前完 成绑定)。